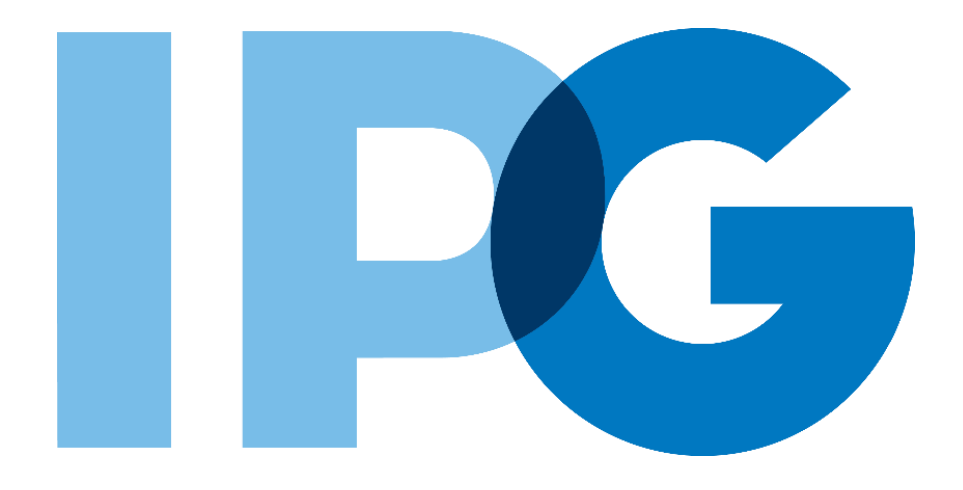

# Source-to-Pay (STP) Transformation Supplier Onboarding Ariba User Guide

**Risk Assessment** 

For Suppliers

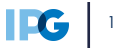

#### Document Purpose:

The purpose of this document is to provide detailed guidance for IPG's suppliers to navigate the supplier onboarding portal (SAP Ariba Network) and complete the various supplier onboarding forms from the system:

- External Registration Form
- Risk Assessments
- Self-reporting any information updates through the SAP Ariba Network

#### **Document Structure:**

Each form has its own section outlining step-by-step directions and supplemental screenshots to successfully register to become a new supplier with IPG.

Also included in this document is a section for suppliers to reach out to Ariba in the event they have questions or run into any technical issues.

| Scenario                            |                                         |
|-------------------------------------|-----------------------------------------|
|                                     | Instructions                            |
| A role-based scenario, providing an | Detailed instructions of the testing    |
| overview of the objectives from an  | process, including visual depictions of |
| operational business perspective    | the steps to help walk testing          |
|                                     | participants through the process        |

| - Kev |             |                                                                                                    |
|-------|-------------|----------------------------------------------------------------------------------------------------|
| ice y |             |                                                                                                    |
| #     | Required    | This process step is critical and should be completed before proceeding to the next step                              |
| #     | Optional    | This process step is not critical for the end-to-end process                                                          |
| #     | Conditional | This process step is informed by a predecessor. It may or may not appear depending how driving questions are answered |
| ?     | Help tip    | Footnotes or additional information that may be helpful to understand how certain functionality works in the solution |
|       |             |                                                                                                    |

# Click to navigate to the section:

| 01  | Risk Assessments                       | 4 |
|-----|----------------------------------------|---|
| 01. | Complete and Submit Control Assessment | 6 |
|     |                                        |   |

# **Risk Assessments**

# **Control Assessment Overview**

### -Control Assessment - What is it?

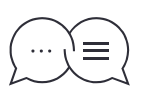

There are seven Control Assessments that could be triggered for a new supplier doing business with IPG.

Compliance; 2. Corruption; 3. Modern Slavery; 4. Privacy; 4. HIPAA;
 Information Security; 7. Security IC.

#### -Setting the Context

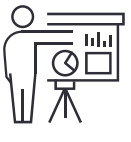

Depending on IPG's upfront controls and checks, IPG may send the supplier control assessments to further assess IPG's risk exposure in doing business with a new supplier. The supplier may receive one (1) to seven (7) controls assessments to respond to.

#### -Key Benefits

- 1 Control assessments are sent directly to the supplier through the portal
- 2 Suppliers can leverage their existing Ariba Network accounts
- 3 Control assessments are dynamic only applicable assessments will be triggered

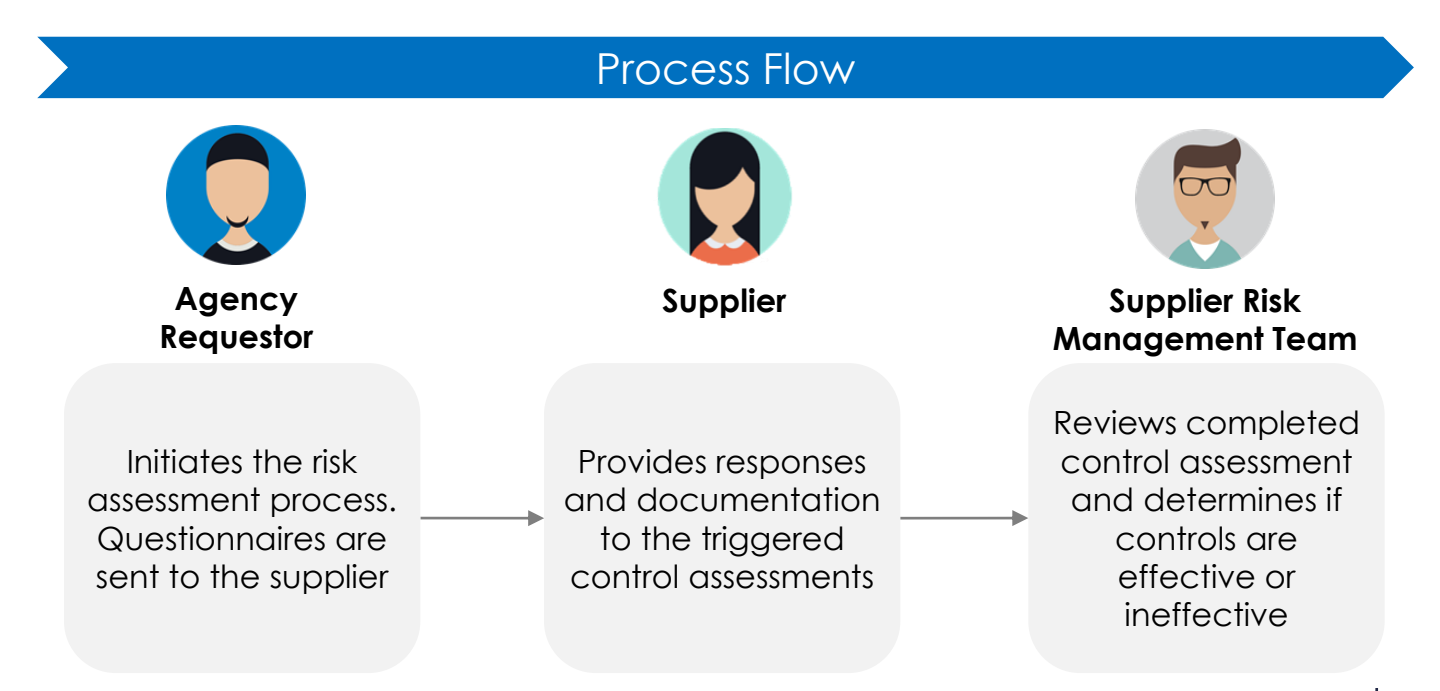

: |

1

The supplier may receive an additional email notification, requesting them to submit a control questionnaire aligned to IPG's Supplier Risk assessment process. Click on the link in the email.

2 The supplier will log into Ariba SLP using their existing credentials. This link will automatically bring the supplier to the selected questionnaire.

| Action needed: | Complete questionnaire from [US17] - FutureBrand New York                                                                                                    |
|----------------|----------------------------------------------------------------------------------------------------|
| KB To Supplie  | <s4system-prod3+ipg-t.doc235435812@ansmtp.ariba.com> <math>\bigcirc</math> Reply <math>\bigotimes</math> Reply All <math>\rightarrow</math> Forward <math>\cdots</math> r Contact</s4system-prod3+ipg-t.doc235435812@ansmtp.ariba.com> |
|                |                                                                                                    |
|                | Interpublic Group                                                                                                    |
|                | Hello Supplier Contact,                                                                                                    |
|                | [US17-US84] - FutureBrand New York has invited you to complete a questionnaire. This is<br>required so Big Red Dog Production LLC can do business with [US17-US84] - FutureBrand New<br>York.                                          |
|                | Questionnaire Overview<br>Questionnaire name: Security<br>Respond by: Sat, 11 Sep, 2021<br>Update Request Comments:<br>Submit questionnaire                                                                                            |
|                | Best,<br>[US17-US84] - FutureBrand New York                                                                                                    |
|                | Ariba, Inc. 3420 Hillview Ave, Palo Alto, CA 94304, USA<br><u>Data Policy   Contact Us   Customer Support</u>                                                                                                    |

If the Supplier does not complete the control assessment immediately when prompted by the initial email notification, they will receive a reminder email notification every 5 days for 30 days, requesting them to submit a control questionnaire aligned to IPG's Supplier Risk assessment process.

Below are what the emails will look like:

#### Received for every control assessment that is triggered:

| Action Required: Complete your Privacy Questic                                                                                                    | nnaire                                                                                              |                                                                   |                                           |                       |  |  |
|----------------------------------------------------------------------------------------------------|----------------------------------------------------------------------------------------------------|-------------------------------------------------------------------|-------------------------------------------|-----------------------|--|--|
| Ariba Administrator <no-reply@ansmtp.ariba.com></no-reply@ansmtp.ariba.com>                                                                                                    | inistrator < no-reply@ansmtp.ariba.com>                                                             |                                                                   | Keply All                                 | $\rightarrow$ Forward |  |  |
| To • Ken Bamba                                                                                                    | To • Ken Bamba                                                                                      |                                                                   |                                           |                       |  |  |
|                                                                                                    |                                                                                                    |                                                                   |                                           |                       |  |  |
| Hello Ken Bamba,                                                                                                    | Group                                                                                               |                                                                   |                                           |                       |  |  |
| [US17-US84] - FutureBrand New York invited y<br>November 3, 2021 at 2:18 PM, Pacific Daylight<br>Privacy. Your response is due by Thursday, De<br>Time. Please visit <u>Submit questionnaire</u> to a | ou to complete a questi<br>Time but you have not<br>cember 2, 2021 at 1:20<br>complete your risk as | ionnaire on W<br>yet submitted<br>D PM, Pacific S<br>ssessment ar | ednesday,<br>tandard<br>i <b>d submit</b> |                       |  |  |
| Please refer to training and support matern<br>https://supplemanagement.interpublic.com/su<br>general FAQs regarding the new vendor on                                                                | ais on<br><u>pplieronboarding</u> for a<br>boarding process.                                        | ny questions                                                      | and                                       |                       |  |  |
| Sincerely,                                                                                                    |                                                                                                    |                                                                   |                                           |                       |  |  |
| [US17-US84] - FutureBrand New York                                                                                                    |                                                                                                    |                                                                   |                                           |                       |  |  |
| Ariba, Inc. 3420 Hillview Ave,<br><u>Data Policy</u>   <u>Contact Us</u>                                                                                                    | Palo Alto, CA 94304, U<br>  <u>Customer Support</u>                                                 | JSA                                                               |                                           |                       |  |  |

Received for every control assessment that is triggered if the Supplier does not have an Ariba Account:

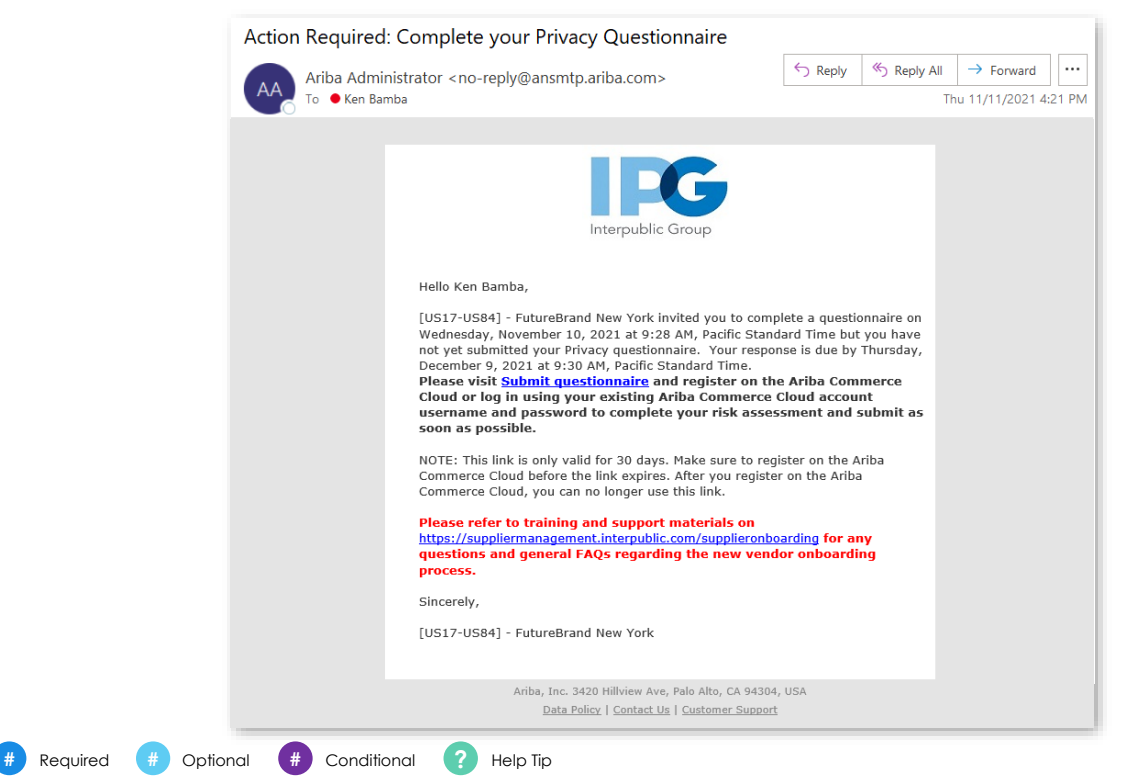

**IFG** 7

**The assigned control questionnaire** will prompt the supplier to answer questions for one of the seven risk domains: Compliance, Corruption, Modern Slavery, Privacy, HIPAA, Information Security or Security IC.

| back to IPG - TEST Dashb                            | oard                                                                                                    | Desktop File Sync                              |
|-----------------------------------------------------|----------------------------------------------------------------------------------------------------|------------------------------------------------|
| Console                                             | Doc235435802 - Security                                                                                                    | D <sup>Time remaining</sup><br>29 days 23:06:3 |
| ivent Messages<br>ivent Details<br>Response History | All Content                                                                                                    | <b></b>   ≈                                    |
| Response Team                                       | Name †                                                                                                    |                                                |
| r Event Contents                                    | Are documented Information Security Policies reviewed and updated annually and include at a minimum:     Access Control Policy     Acceptable Use Policy     Password Policy/Standard     Password Policy/Standard  | *                                              |
| All Content                                         | Vourielouiny Mariagement     Security Incident Management     Risk Management     Business Continuity     Change Management     Physical Security     HR that includes background checks & training data management | Unspecified V                                  |
|                                                     | 2 Do you clearly define IT security-related roles and responsibilities for your personnel (including the<br>limitation of each role and the level of training required)?                                            | * Unspecified 🗸 🕈                              |
|                                                     | 3 Do you have a Security User Awareness program?                                                                                                    | * Unspecified 🗸 👎                              |
|                                                     | 4 Does the application follow an approved, documented configuration management process?                                                                                                    | * Unspecified 🗸 🕈                              |
|                                                     | 5 Are outside parties made aware of applicable company security policies before being allowed access to the application?                                                                                            | * Unspecified 🗸 🕈                              |
|                                                     | 6 Do you maintain a complete, accurate, and prioritized inventory of essential information about<br>hardware/software and keep this list up-to-date, especially for those which are used for IPG or its agencies?   | * Unspecified 🗸 👎                              |
|                                                     | 7 Is user access based on a need to know/least privilege model with periodic access reviews conducted?                                                                                                    | * Unspecified 🗸 👎                              |
|                                                     | 8 Do you maintain segregation of duties and ensure conflict of interest does not take place?                                                                                                    | * Unspecified 🗸 👎                              |
|                                                     | 9 Does the application contain any accounts that are shared among multiple users?                                                                                                    | * Unspecified 🗸 👎                              |
|                                                     | 10 What is the cadence of these access reviews and are inactive accounts removed at this time?                                                                                                    | *                                              |
|                                                     | 11 Is a form of Multi-factor authentication used across your environment?                                                                                                    | * Unspecified V                                |
|                                                     | (*) indicates a required field                                                                                                    |                                                |

- If desired, the supplier has the ability to add comments and attachments to any question equipped with the
  - 1 Enter comments in the comments section.
  - 2 Click Attach a File to include an attachment onto the questionnaire.
  - Click OK to save the comment. The supplier will be brought back to the questionnaire and the icon adding comments and attachments will look like:

| dd/Edit Comment                 |       |  |  | ОК | Cancel |
|---------------------------------|-------|--|--|----|--------|
| Commer<br>2<br><u>Attachmer</u> | it: * |  |  |    |        |
|                                 |       |  |  | ок | Cancel |

**Control Assessments** are dynamic – the supplier's answers to some questions may change the required questions.

Once the supplier has provided responses to all required and conditional questions:

2 Click **Submit Entire Response** to submit the control questionnaire. **Save a draft** to finish the control assessment at a later time.

3 Click **OK** to submit the assessment. This will notify IPG's risk team that the control assessment has been complete.

| ie †                                                                                                    |                                     |  |  |
|----------------------------------------------------------------------------------------------------|-------------------------------------|--|--|
| 65 Are disaster recovery and response plans tested?                                                                                                    | * Yes 🗸 🕈                           |  |  |
| 66 In the event of a disaster, is there an Recovery Time Objective defined for this service? If Yes, please provide the intended recovery time in the comments section                                  | * Yes 🗸 🕈                           |  |  |
| 67 Is this a global policy?                                                                                                    | * Yes 🗸 🗲                           |  |  |
| 68 Are restore procedures periodically tested to verify that data being backed up is usable?                                                                                                    | * Yes 🗸 🗲                           |  |  |
| 69 Do you have Cyber insurance?                                                                                                    | * Yes 🗸 🕈                           |  |  |
| 70 If yes, does coverage include first and third parties?                                                                                                    | * First Party Only 🗸 🕈              |  |  |
| 71 What is your liability coverage?                                                                                                    | * Greater or equal to 5 million 🗸 👎 |  |  |
| 72 Do you regularly monitor or audit the security controls used by your Third Party Service Providers?                                                                                                  | * Yes 🗸 🕈                           |  |  |
| 73 Are third-party external service providers' activity monitored to detect potential cyber security events?                                                                                            | * Yes v +                           |  |  |
| 74 Do third parties undergo a risk assessment/due diligence before services are exchanged?                                                                                                    | * Yes v +                           |  |  |
| 75 Are outside parties made aware of the applicable company security policies prior to being granted access to the application and/or the<br>environment?                                               | * Yes 🗸 🗲                           |  |  |
| 76 Please provide your latest Web Application Vulnerability Scan Report for review.                                                                                                    | * File Attached                     |  |  |
| 77 Please provide a copy of your latest SOC 2 type 2 report for review.                                                                                                    | * File Attached                     |  |  |
| 78 Please provide a copy of your latest ISO27001 report and certification for review.                                                                                                    | * File Attached                     |  |  |
| 79 Please provide your latest Network Vulnerability Scan Report for our review.                                                                                                    | * File Attached                     |  |  |
| 80 Please provide any other certifications you feel may be relevant to the review of your business and services provided. I.E. (FedRamp, SNX, RVI (HIDA, arc.) PCI DSS PIL/Sefe Harbor, etc.) GDP, CCPA | , * File Attached                   |  |  |
| 81 Provide a copy of a data flow diagram for the services your company provides (or is planning to provide) to IPG or its agencies.                                                                     | * File Attached                     |  |  |
| (*) indicates a required field                                                                                                    |                                     |  |  |
| Submit Entire Response Save draft Compose Message Excel Import                                                                                                    | sponse?<br>Cancel                   |  |  |

After submitting the control assessment, the supplier will see a confirmation bar at the top of the page that the assessment has been completed.

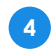

Click Go back to the IPG Dashboard to return to the Ariba Proposals and Questionnaires Dashboard.

| Ariba Sourcir                     |                                                                                                    |       | Company Settings ▼ Ken Bamba ▼        |
|-----------------------------------|----------------------------------------------------------------------------------------------------|-------|---------------------------------------|
| < Go back to IPG - TEST Dashboard |                                                                                                    | De    | sktop File Sync                       |
| Console                           | Doc235435802 - Security                                                                                                    |       | U Time remaining<br>364 days 23:58:37 |
| Event Messages<br>Event Details   | ✓ Your revised response has been submitted. Thank you for participating in the event.                                                                                                    |       |                                       |
| Response History<br>Response Team |                                                                                                    |       |                                       |
| ▼ Event Contents                  | All Content                                                                                                    |       | ■                                     |
| All Content                       | Name 1                                                                                                    |       |                                       |
|                                   | 1<br>Are documented Information Security Policies reviewed and updated annually and include at a minimum:<br>Access Control Policy<br>Access Control Policy<br>Password Policy/Standard<br>Vulnerability Management<br>• Security Incident Management<br>• Risk Management<br>• Business Continuity<br>• Change Management<br>• Physical Security<br>• HPt Rth Includes background checks & training data management | Yes 루 | i                                     |
|                                   | 2 Do you clearly define IT security-related roles and responsibilities for your personnel (including the limitation of each role and the level of training required)?                                                                                                    | Yes   |                                       |
|                                   | 3 Do you have a Security User Awareness program?                                                                                                    | No    | •                                     |
|                                   | Compose Message                                                                                                    |       |                                       |

? If edits need to be made to the submitted response, click back into the document and Revise Response, which will re-open the questionnaire for editing. Previous responses will be saved in the tool.

| Doc252619553 - HIPAA                                                                                                    | (L) 364 days 23:59:34           |
|----------------------------------------------------------------------------------------------------|---------------------------------|
|                                                                                                    |                                 |
| If your customer has requested an update to this questionnaire, please click <b>Revise Response</b> and re-submit your answers. Even if you do not need to answers, your customer cannot complete their evaluation until you re-submit the questionnaire. | o change any of your current    |
| Revise Response                                                                                                    | =                               |
| Name †                                                                                                    |                                 |
| 1 Do you have an assigned security official responsible for implementing HIPAA/HITECH administrative safeguards?                                                                                                    | Yes                             |
| 2 Have you implemented administrative, technical and physical safeguards that reasonably and appropriately protect the confidentiality, integrity a you Process on behalf of IPG or its agencies?                                                         | and availability of PHI that No |
| 3 Do you ensure that any agents or Third Party Service Providers to whom you provide PHI agree to the same restrictions that we impose on you?                                                                                                    | No                              |
|                                                                                                    | IFG                             |

The Ariba Proposals and Questionnaires Dashboard provides the supplier contact with an overview of any assigned documents:

- Events
- Tasks
- Questionnaires
- Certificates

| Ariba Proposals and Questionnaires - | Standard Account                     | TEST MODE                                |                                             |                                         |                                      |                                        |              | 0  | Ð |
|--------------------------------------|--------------------------------------|------------------------------------------|---------------------------------------------|-----------------------------------------|--------------------------------------|----------------------------------------|--------------|----|---|
| IPG - TEST                           |                                      |                                          |                                             |                                         |                                      |                                        |              |    |   |
| There are no matched postings.       | Welcome to the Ariba Spo             | nd Management site. This site assists in | n identifying world class suppliers who are | market leaders in quality, service, and | d cost. Ariba, Inc. administers this | site in an effort to ensure market int | egrity.      |    |   |
|                                      | Events                               |                                          |                                             |                                         |                                      |                                        |              |    |   |
|                                      | Title                                | ID End Time ↓                            |                                             | Event Type                              |                                      | Participated                           |              |    |   |
|                                      |                                      |                                          |                                             | No items                                |                                      |                                        |              |    |   |
|                                      | Risk Assessments                     |                                          |                                             |                                         |                                      |                                        |              |    |   |
|                                      | Title                                | ID                                       | End Time                                    |                                         | Event Type                           |                                        |              |    |   |
|                                      |                                      |                                          |                                             | No items                                |                                      |                                        |              |    |   |
|                                      | Registration Question                | naires                                   |                                             |                                         |                                      |                                        |              |    |   |
|                                      | Title                                |                                          |                                             | ID                                      |                                      | End Time 🕴                             | Stat         | 15 |   |
|                                      | <ul> <li>Status: Open (1)</li> </ul> |                                          |                                             |                                         |                                      |                                        |              |    |   |
|                                      | Standard External Registratio        | n Questionnaire                          |                                             | Doc230763927                            |                                      | 7/6/2021 10:43 AM                      | Invit        | d  |   |
|                                      | Qualification Question               | naires                                   |                                             |                                         |                                      |                                        |              |    |   |
|                                      | Title                                | ID End Time ↓                            |                                             | Commodity                               | Regions                              |                                        | Status       |    |   |
|                                      |                                      |                                          |                                             | No items                                |                                      |                                        |              |    |   |
|                                      | Questionnaires                       |                                          |                                             |                                         |                                      |                                        |              | L  |   |
|                                      | Titlo                                | ID                                       | End Time                                    | C                                       | Commodity                            | Regions                                | Status 4     |    |   |
|                                      | <ul> <li>Status: Open (7)</li> </ul> |                                          |                                             |                                         |                                      |                                        |              |    |   |
|                                      | Privacy                              | Doc235893065                             | 7/31/2021 2:45 PM                           | (n                                      | no value)                            | (no value)                             | NotResponded |    |   |
|                                      | Security                             | Doc235893055                             | 7/31/2021 2:45 PM                           | (n                                      | no value)                            | (no value)                             | NotResponded |    |   |
|                                      | Privacy                              | Doc235752055                             | 7/1/2022 1:51 PM                            | (n                                      | no value)                            | (no value)                             | Approved     |    |   |
|                                      | Corruption                           | Doc235752065                             | 7/1/2022 1:50 PM                            | (n                                      | no vatue)                            | (no value)                             | Approved     |    |   |
|                                      |                                      |                                          |                                             |                                         |                                      |                                        |              |    |   |

- Scroll to the **Questionnaires** Tab to see a list of all complete and incomplete questionnaires.
- Click on the Title of a control assessment to view/revise responses for a questionnaire. The questionnaire should be in Approved status to edit. The supplier can also complete a questionnaire with a status of NotResponded.
- 5. Complete all questionnaires that are in **NotResponded** status.

If required, the IPG team may **request additional information** based on the supplier's responses to the questionnaires. The supplier contact may receive an email that includes **Update Request Comments.** 

| Action needed: Resubmit questionnaire for Park Studios                                                                                                    |
|----------------------------------------------------------------------------------------------------|
| Ariba Administrator < no-reply@ansmtp.ariba.com> $\bigcirc$ $\bigcirc$ $\bigcirc$ $\frown$ $\bigcirc$ To• Ken Bamba1/11/2022                                                                                                 |
|                                                                                                    |
| Interpublic Group                                                                                                    |
| Hello Deer Park,                                                                                                    |
| You are being sent this email because you have been re-invited to complete a required questionnaire so that Park Studios can do business with [US17-US84] - FutureBrand New York.                                            |
| Questionnaire Name: Privacy<br>Questionnaire Due Date: Wed, 09 Feb, 2022                                                                                                    |
| Please view the comments provided below for additional instructions regarding the requested update for this questionnaire: <b>Please provide additional information on what SPI you will be handling for this engagement</b> |
| Please use the following link 2 g into your vendor portal and resubmit the questionnaire after making the appropriate update. Submit questionnaire                                                                           |
| Please refer to training and support materials on<br><u>https://suppliermanagement.interpublic.com/supplieronboarding</u> for any questions and general<br>FAQs regarding the new vendor onboarding process.                 |
| Best,                                                                                                    |
| [US17-US84] - FutureBrand New York                                                                                                    |
| Ariba, Inc. 3420 Hillview Ave, Palo Alto, CA 94304, USA<br><u>Data Policy</u>   <u>Contact Us</u>   <u>Customer Support</u>                                                                                                  |

1 Review the comments / follow-up questions provided by the IPG reviewer.

2 Click on **Submit Questionnaire** to be taken back into the questionnaire. The supplier can revise responses, add additional comments, and add any new documentation. Once completed, submit the questionnaire.

ONTE: Please be aware that the IPG may reach out to the supplier via email for any identified issues or control gaps that may be a result of the risk assessment process.